# 用好项目"身份证",依法实现"一项一码"

### ——厦门市发展和改革委员会

2020年7月

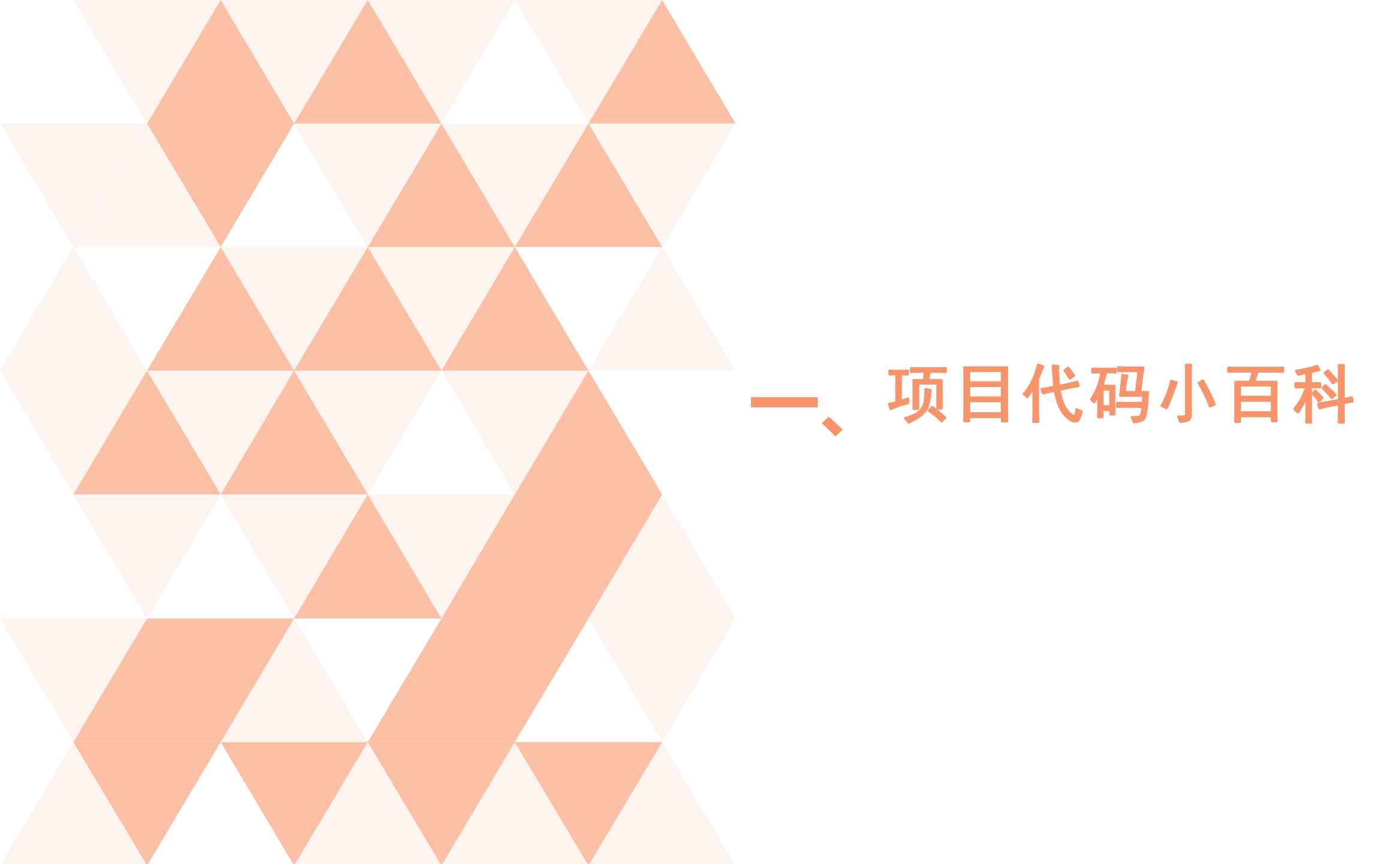

## 1. 什么是项目代码? 项目代码的作用?

● 概念:项目代码相当于项目的"身份证",是项目整个建设周期的唯一身份标识,一项一码。

 依据:固定资产投资项目代码制度是《中共中央国务院关于深化 投融资体制改革的意见》(中发〔2016〕18号)、《企业投资项目 核准和备案管理条例》(国务院令第673号)、《政府投资条例》 (国务院令第712号)明确规定的投资管理基本制度。

● 作用:项目实行统一代码制度,项目相关审批、监管(处罚)、
建设实施进展等重要信息通过代码归集,实现"平台赋码、接件验码、信息归集"要求。

▶首次办理:项目单位通过在线平台首次办理相关审批事项时由在 线平台赋码,各有关部门在接收申报材料时,要引导项目单位登录 在线平台获取代码并校核验证。

▶项目开工前:企业使用项目代码依法依规办理项目审批、核准、 备案以及规划许可、环评审批、用地审批等一系列手续;企业通过 项目代码实时查询办理进度、办理结果。

▶项目开工后:企业使用项目代码通过在线平台报送开工建设、建设进度、竣工的基本信息,相关部门使用项目代码加强事中事后监管,生成审批监管信息,实现互通共享。

### 2.哪些项目要获取项目代码?

各级政府及相关部门审批、核准、备案的项目,应获取项目代码。相应地,项目 的立项类型分别为:审批类、核准类、备案类。

小提示:项目前期工作过程中,若立项类型发生变化,应当重新赋码!

第一类:财政投资项目

财政投资项目立项类型为审批类,原则上在策划过程中由"多规合一"业务协同 平台自动生成项目代码,一般无需项目业主使用在线平台。但未取得项目代码的 历史项目除外,需通过在线平台赋码。

小提示:审批类项目一般必须通过下达前期计划的流程获得项目代码,所以从在线平台上登记项目时,只能看到核准类和备案类这两个选项。

第二类:企业投资项目

企业投资项目的核准与备案均需通过在线平台赋码。项目分类依据《厦门市政府 核准的投资项目目录(2016年本)》(厦府 (2017)52号),对属于该目录的 项目,立项类型为核准类,不属于该目录的固定资产投资项目,立项类型为备案 类。

小提示:

问:到哪里看核准目录?

答:省网上办事大厅的核准办事指南事项名称即涵盖了核准目录项目类型。

链接:省网办事大厅厦门市发改委办事指南

(省网上办事大厅http://xm.zwfw.fujian.gov.cn/ —厦门市—部门服务—厦门市发 改委)

∧注册 | 登录 □ 移动端 ⑦ 新手帮助

### 3.如何获取项目代码

项目单位访问福建省网上办事大厅-厦 门分厅

网址

http://xm.zwfw.fujian.gov.cn/inde xMain:

通过账号密码登录,点击首页右上角 的"登录"按钮

选择【法人账号】登录,并填写登录 账号、登录密码点击"登录"

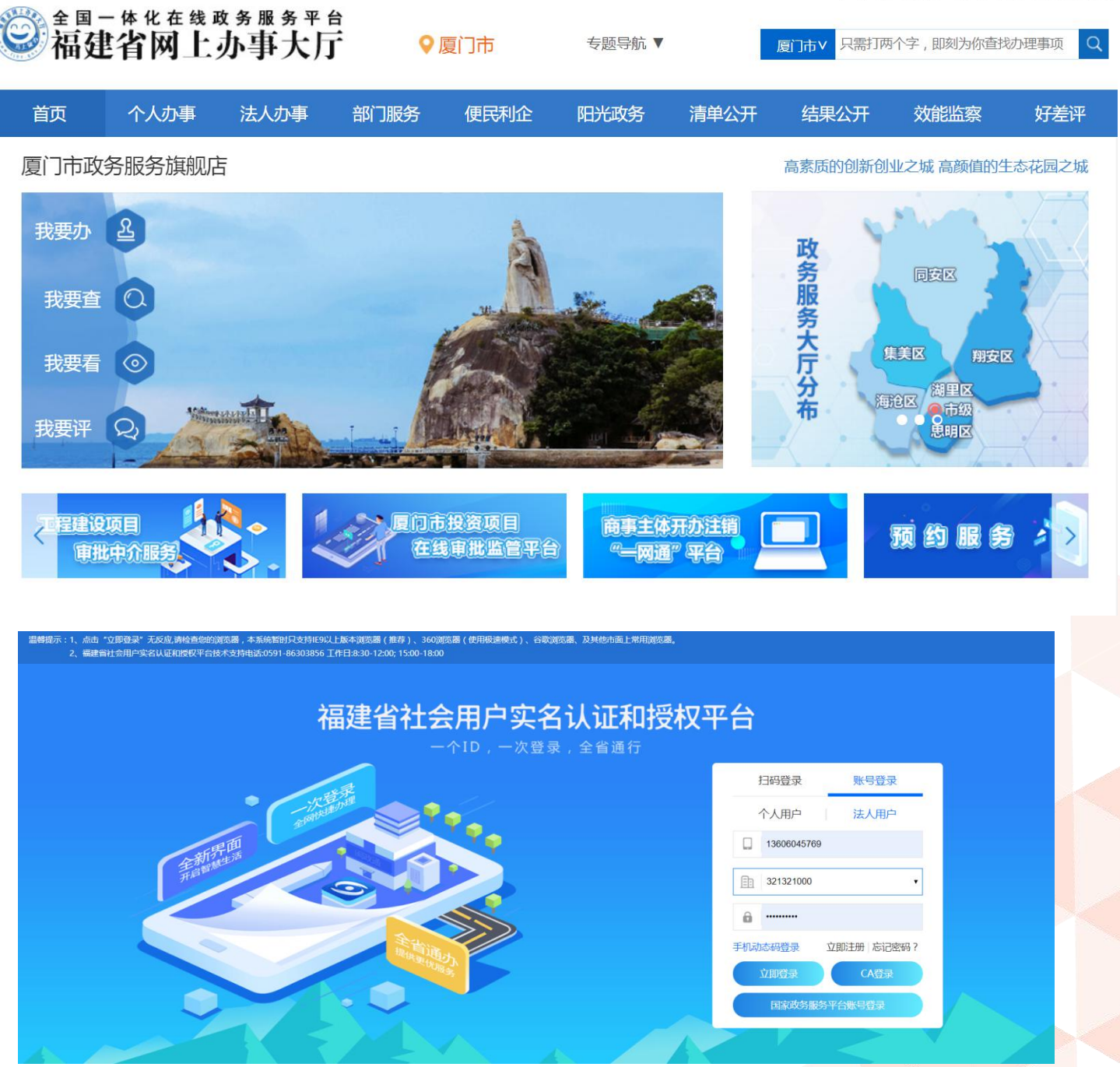

### 项目单位在福建省网上办事大厅-厦门分厅,点击"厦门市投资项目在线审批监管平台"。

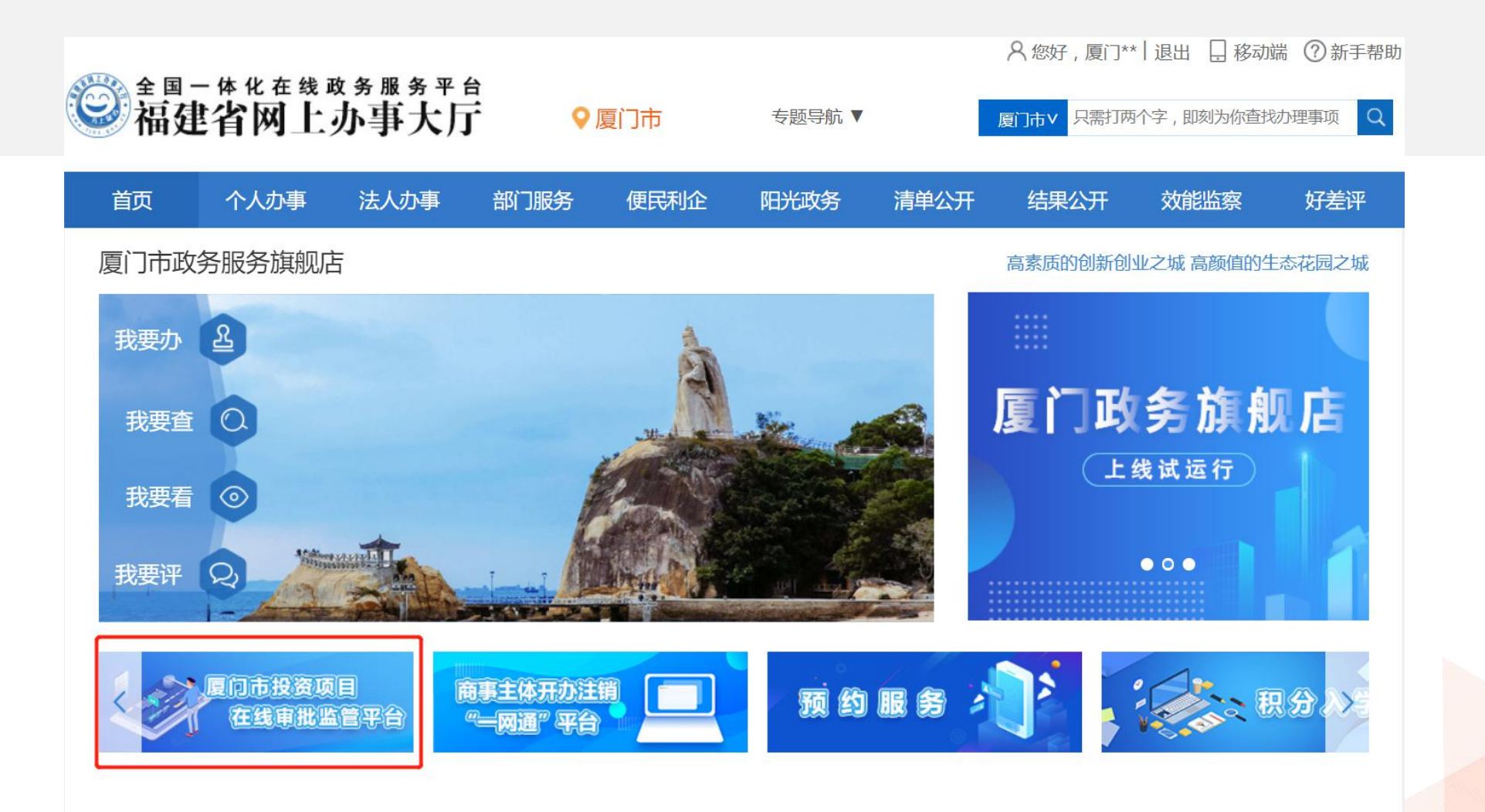

进入厦门市投资项目在线审批监管平台,根据项目立项方式(审批、核准、备案)选择 项目申报类型。

请务必注意,非涉密项目方可在该平台操作!

涉密项目不允许在该平台操作!

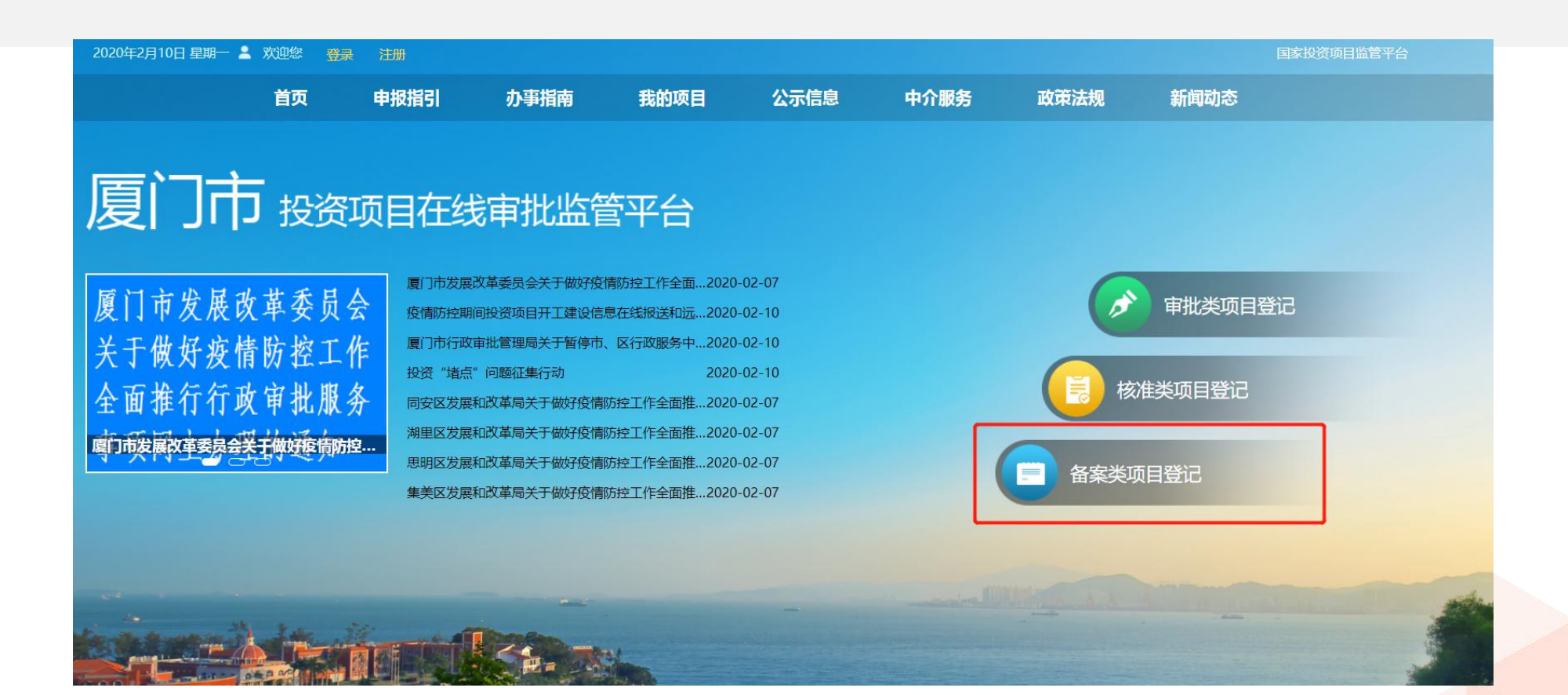

### 选择对应行政区划、备案事项,点击"项目登记"。

首页 > 办事指南 企业投资项目备案 政府投资项目审批 企业投资项目核准 备案类:企业投资建设不使用政府资金且在《政府核准投资项目目录》以外的固定资产投资项目 ▶ 企业投资项目备案 项目行政区划 厦门市 企业投资项目备案(跨区新建) 办事指南 项目登记 思明区 企业投资项目备案(跨区技改) 办事指南 项目登记 海沧区 -外商投资项目备案 (跨区新建) 办事指南 项目登记 湖里区 集美区 企业投资光伏电站项目备案 办事指南 项目登记 同安区 企业投资独立占地集中式充换电站项目备案 办事指南 项目登记 翔安区 火炬管委会 自贸委

iov.cn 的响应...

#### 填写项目信息,如需同步备案,可在"登记后同步备案",选择"是"。填写完成点击 "下一步"。 首页 > 项目登记 3.项目申报单位(代建) 1.项目基本信息 2.项目法人单位(业主) 4.提交 (无代建单位可跳过) \*项目名称 \* 是否历史项目 ⑦ 🔘 是 🔘 否 \* 立项类型 ? 💿 核准类 🖲 备案类 厦门市 ▼ 项目审批、核准、备案所在地 \* 行政区划 \* 备案机关 厦门市商务局 登记后同步备案 💿 是 🔵 否 审核诵讨后,请登录建管系统查阅备案详情 \*企业类型 🔘 内资企业 🔘 外资企业 \* 备案事项 请选择 . \* 项目举型 ? 请洗择 v.

### 填写法人单位信息,填写完成,点击"下一步"。

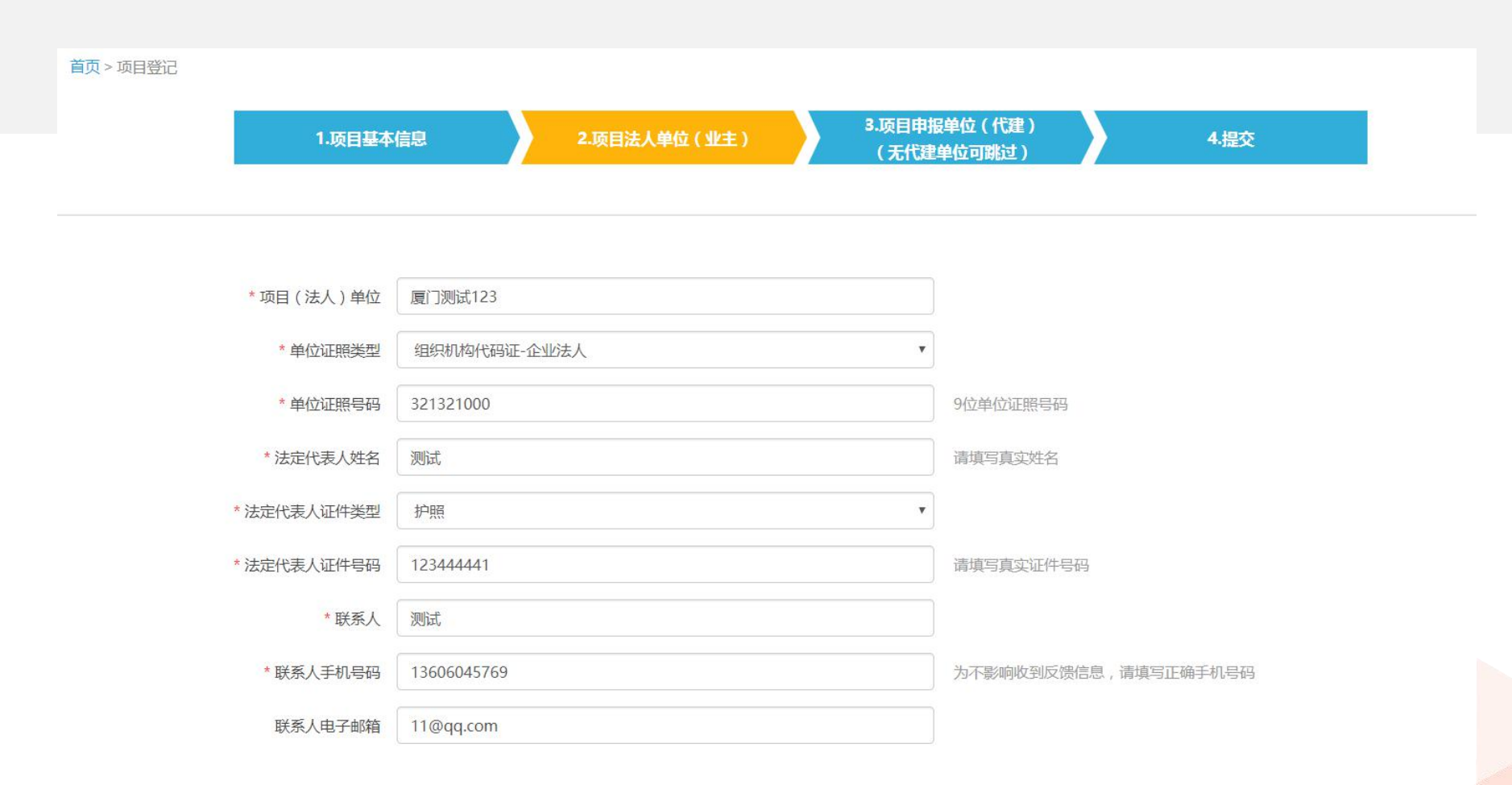

### 填写代建单位信息,填写完成,点击"下一步"。

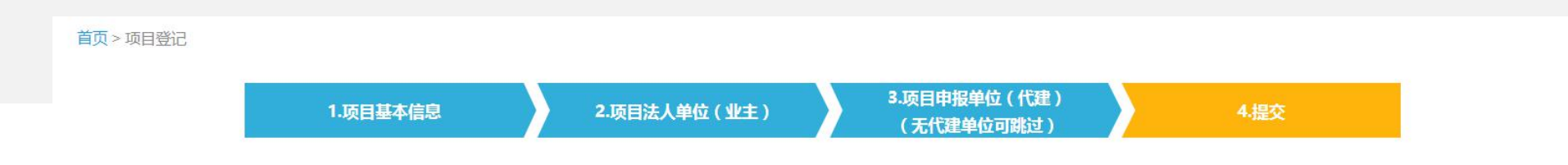

#### 项目基本信息

| 项目名称 | 测试11232             |         |                |
|------|---------------------|---------|----------------|
| 立项类型 | 备案                  | 行政区划    | 厦门市            |
| 项目类型 | 财政性投融资工程建设项目(房屋建筑类) | 投资目录    | 企业投资项目备案(跨区新建) |
| 项目分类 | 市政工程                |         |                |
| 备案机关 | 厦门市商务局              | 登记后同步备案 | 是              |
| 企业类型 | 内资企业                | 各案事项    | 企业投资项目备案       |
| 建设性质 | 新建                  | 所属行业    | 水利             |
| 项目阶段 |                     | 国标行业    | 稻谷种植           |

### 确认信息无误,勾选承诺说明,点击"提交"完成申报,生成项目代码。

| 是2 <b>首页</b> 投资/境外 <b>申报</b> | 指引 か事指南        | 我的项目        | 公示信息       | 中介服务        | 政策法规 | 新闻动态 |  |
|------------------------------|----------------|-------------|------------|-------------|------|------|--|
| 产业结构调整指导目录                   | 农田建设与保护工程(含高标准 | 校田建设、农田水利建议 | 设、高效节水灌溉、农 | 《田整治等),土地综合 | 主要治  |      |  |
| 附件                           |                |             |            |             |      |      |  |

#### 项目(法人)单位

| 项目(法人)单位  | 厦门测试123   | 单位证照类型    | 组织机构代码证-企业法人 |
|-----------|-----------|-----------|--------------|
| 单位证照号码    | 321321000 | 法定代表人姓名   | 测试           |
| 法定代表人证件类型 | 护照        | 法定代表人证件号码 | 123444441    |
| 联系人姓名     | 测试        | 联系人手机号码   | 13606045769  |
| 联系人电子邮箱   | 11@qq.com |           |              |
| 备注        |           |           |              |

□ 申报人承诺填写的信息真实、完整、准确,符合法律法规,如有违规情况,愿承担相关的法律责任;申报人愿意进行备案相关承诺;

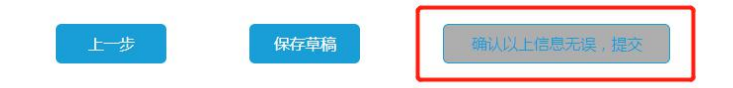

### 4. 依法实现"一项一码"

一个项目只能有一个项目代码,用于办理项目开工前依法依规需要的项目 审批、核准、备案以及规划许可、环评审批、用地审批等一系列手续。 但在实际工作中也发现,有的项目没有依法依规申请领码,有的项目存在 重复领码,有的工作环节执行赋码、验码、用码规定不到位。这些问题妨 碍了对项目的调度管理、对审批行为的监督规范、对监管信息的及时掌握。 因此,如果出现这些情况,应当及时发现并纠正。

小提示:若同一个项目出现多个项目代码的情况,请向原赋码机关反馈,由赋码 机关进行项目合并。若项目因情况变化而无法实施,请向原赋码机关反馈,由赋 码机关进行项目注销。

### 5.项目开竣工,报告上传需同步

根据《企业投资项目核准和备案管理办法》(国家发改委2017年第2号令),项 目单位应当通过在线平台如实报送项目开工建设、建设进度、竣工的基本信息。

- ●项目开工前,登录在线平台报备项目开工基本信息。
- ●项目开工后,按年度在线报备项目建设动态进度基本信息。
- ●项目竣工验收后,在线报备项目竣工基本信息。

小提示:通过在线平台"报告上传"栏目就可完成以上要求。

### 项目单位登录厦门市投资项目在线审批监管平台。(http://tzzx.tzxm.gov.cn)

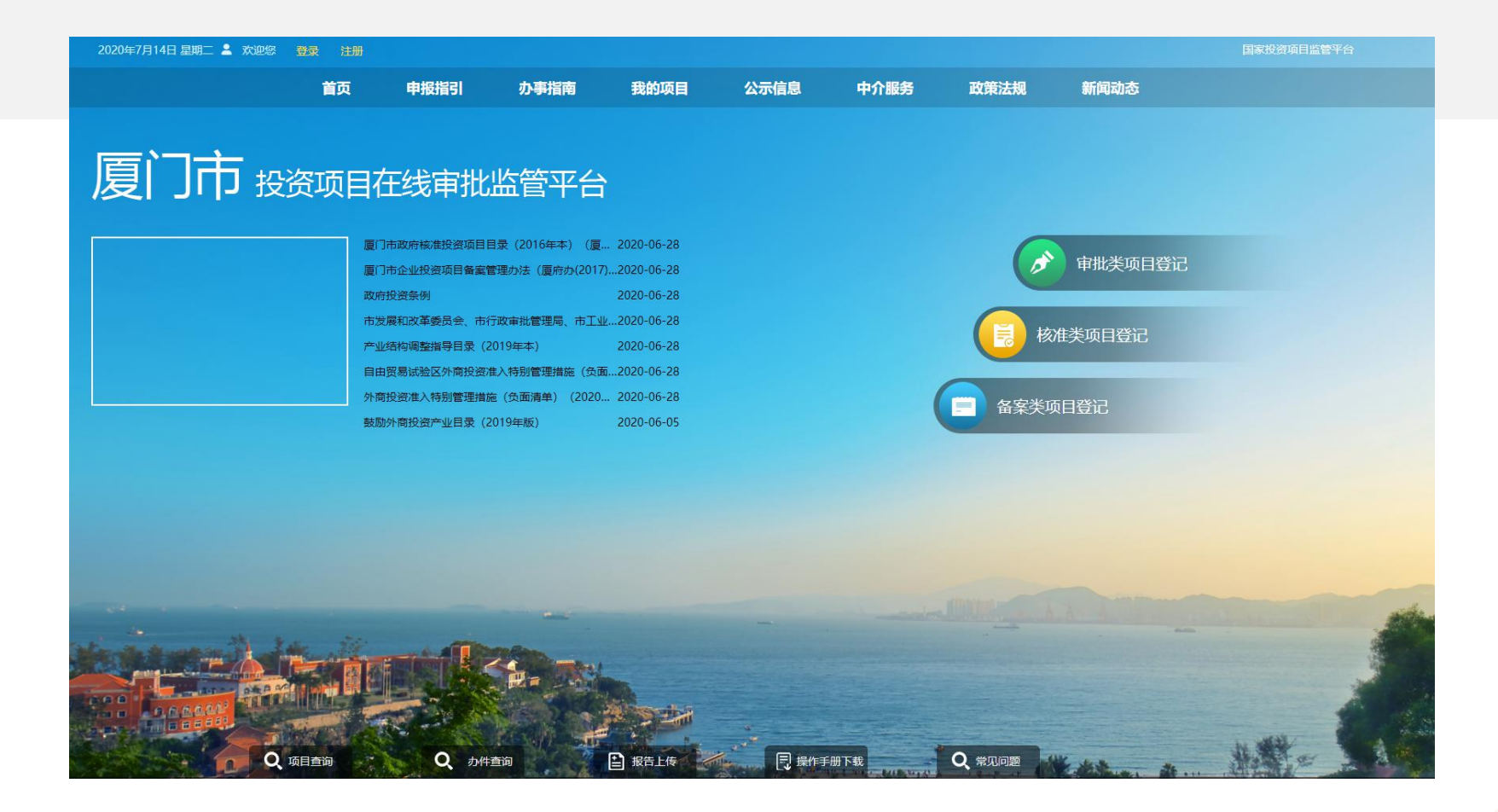

### 项目单位点击"我的项目"——"项目报告"上传开工报告。

|                         | 202 | 0年7月14日 星            | 副二 💄 欢迎悠,(厦门                    | <b>]测试123)</b> 退出 |           |      |         |         | 国家投资项目监管半 | â    |        |
|-------------------------|-----|----------------------|---------------------------------|-------------------|-----------|------|---------|---------|-----------|------|--------|
|                         |     | 首页                   | 申报指引                            | 办事指南              | 我的项目      | 公示信息 | 中介服务    | 政策法规    | 新闻动态      |      |        |
|                         |     |                      | 厦                               | □市投               | 资项目       | 在线宙  | 計监會     | 至合      |           |      |        |
|                         |     |                      | 7821                            | ×111              | ХЛА       |      |         |         |           |      |        |
| 页 > 项目报告                |     |                      |                                 |                   |           |      |         |         |           |      |        |
| 项目单位                    |     | ➡ 项目报                | 告                               |                   |           |      | 中央代码/地方 | 代码/项目名称 |           |      | Q      |
| 我的项目                    |     |                      |                                 |                   |           |      |         |         |           |      |        |
| 项目报告                    |     | 中                    | 中央代码/地方代码                       | 项目名称              |           |      | 项目      | C报 开工信息 | 年报信息      | 竣工信息 | 操作     |
| 2管信息                    |     | [2020-35<br>[ZHJ2020 | 0298-01-03-001806]<br>0060041]  | 测试电子证照推           | 主送项目      |      | 天       | 无       | 无         | 无    | ☑ 上传报告 |
| 世度登词<br>围户资料            |     | 【2020-35<br>【ZHJ2020 | 0298-01-03-001805]<br>0060040]  | test测试同步任         | 务20200630 |      | 无       | 5 无     | 无         | 无    | ☑ 上传报告 |
| A绑定                     |     | [2020-35<br>[ZXM202  | 0200-01-03-001798]<br>20060050] | 测试内外网同步           | ≂test     |      | 无       | 5 无     | 无         | 无    | ☑ 上传报告 |
| <sup>肖息中心</sup><br>參改密码 |     | 【2020-35<br>【ZHJ2020 | 0298-47-03-001558]<br>0060010]  | 测试test20200       | 69        |      | 无       | 5 无     | 无         | 无    | ☑ 上传报告 |
|                         |     | 【2020-35<br>【ZHJ2020 | 0298-01-03-001557]<br>0060009]  | 测试test20200       | 606       |      | 无       | 5 无     | 无         | 无    | ☑ 上传报告 |
|                         |     | 【2020-35<br>【ZHL2020 | 0206-01-03-001556]<br>0060004]  | 厦门测试w             |           |      | 7.      | 5 无     | 无         | 无    | ☑ 上传报告 |
|                         |     | [2020-35<br>[ZXM202  | 0200-01-03-001383]<br>20050031] | test测试电子证         | 照推送       |      | 无       | 无 无     | 无         | 无    | ☑ 上传报告 |
|                         |     | [2020-35             | 0203-01-03-001229]              | test05106757      | 57574     |      | 天       | 无 无     | 无         | 无    | ☑ 上传报告 |

### 上传开工报告后,企业开工时仅 需通过在线平台用网页填表的 方式上传开工报告,开工报告 相关信息填写完成后点击"提 交报告",即可完成。

|               | 首页   | 申报指引       | 办事指南 | 我的项目 | 公示信息 | 中介服务   | 政策法规      | 新闻动态                                    |             |
|---------------|------|------------|------|------|------|--------|-----------|-----------------------------------------|-------------|
|               |      |            |      |      |      |        |           |                                         |             |
|               |      | 厦          | 「市投  | 资项目  | 在线审  | 批监管    | 至合        |                                         |             |
|               |      |            |      |      |      |        |           |                                         |             |
| > 项目报告 > 上传报告 |      |            |      |      |      |        |           |                                         |             |
|               |      |            |      |      |      |        |           |                                         |             |
| 坝日报告          |      | -          |      |      |      |        |           | WEILIN LIGHTING                         | CIA+18 TIAN |
|               | 项目名称 | 测试电子证照推送项目 |      |      |      | 中央代码/约 | 也方代码 【20. | 20-350298-01-03-001806]<br>J2020060041] |             |
|               | 项目类型 | 密與         |      |      |      | f      | 行政区划 火炬   | 医委会                                     |             |
|               | 类型   |            |      | 报告期  |      |        |           | 上传日期                                    | 操作          |
| 序号            |      |            |      |      |      |        |           |                                         |             |

| 首页 > 项目报告 > 上传报告 : | > 开工报告            |                                                  |          |                                                  |
|--------------------|-------------------|--------------------------------------------------|----------|--------------------------------------------------|
|                    |                   |                                                  |          | 返回                                               |
|                    |                   |                                                  |          |                                                  |
|                    | 项目名称              | 测试电子证照推送项目                                       | 中央代码/地方1 | 代码 [2020-350298-01-03-001806]<br>[ZHJ2020060041] |
|                    | 项目类型              | 备案                                               | 行政       | 区划 火炬管委会                                         |
| 五丁/卢西              |                   |                                                  |          |                                                  |
| 77_11638           |                   |                                                  |          |                                                  |
| 施工许                | 可证号*              |                                                  | 开工时间*    |                                                  |
| 合同日                | L期(天)*            |                                                  | 计划竣工时间*  | 2020-06                                          |
| л                  | 工标识* 请选           | 择 🗸                                              |          |                                                  |
|                    |                   |                                                  |          |                                                  |
| 上传附件               |                   |                                                  |          |                                                  |
|                    |                   |                                                  |          |                                                  |
| 上传现场照              | H* +              |                                                  |          |                                                  |
|                    | (支持格式             | jpg jpeg .gif .png .bmp; 单张图最大不可超过10M; 不超过10张; ) |          |                                                  |
| 其他剛                | 付件 <b>添加附件</b> (支 | 持所有文件格式,单个文件大小不超过50M,最多可上传5个附件)                  |          |                                                  |
|                    |                   |                                                  |          |                                                  |
| 报告人信息              |                   |                                                  |          |                                                  |
| 姓                  | 名*                |                                                  | 手机号码*    |                                                  |
|                    |                   |                                                  |          |                                                  |
|                    |                   | 提交报告                                             |          |                                                  |
|                    |                   |                                                  |          |                                                  |

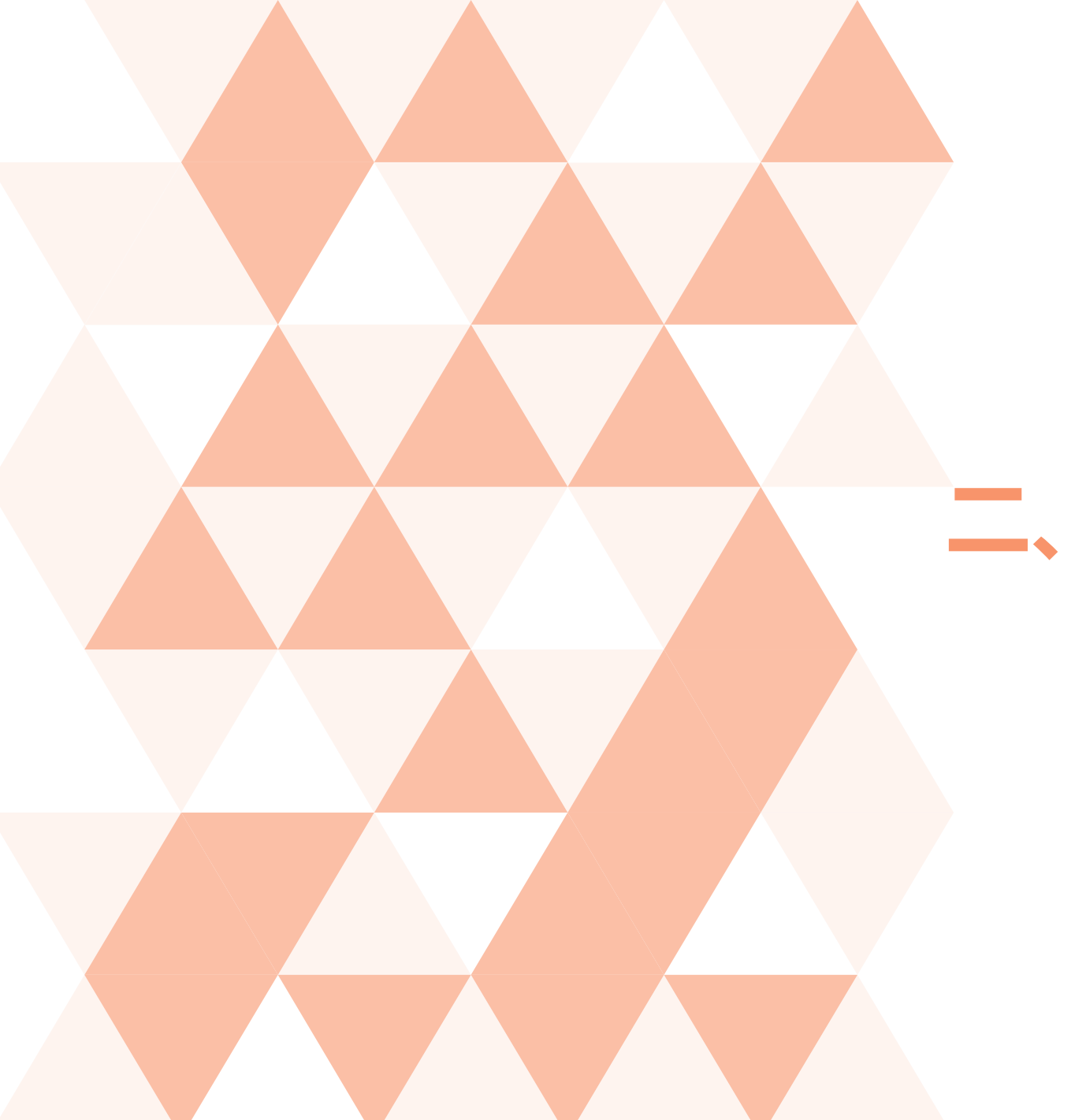

# 、常见问题解答

## 1. 两类特殊情形项目, 应如何获取代码?

① 2015年前开工的建设项目

2015年前开工建设、没有项目代码的投资项目,在竣工验收阶段申请项目代码时, 若是进行综合验收,则直接到行政服务中心窗口登记,赋予地方代码即可;若是 要进行单项验收,则可于在线平台申请赋予项目代码。

② 不需发改部门立项的项目

使用财政资金进行项目建设但不需经发改部门立项的项目,项目单位需到主管部门处进行登记,主管部门登录在线平台管理端后,由项目单位登记项目信息,主管部门审核无误后点击"通过",赋予项目代码。

## 2.立项批文里没有代码的,如何处理?

例:企业A在2013年办理了一个项目立项审批,因为项目内容复杂,兜兜转转到 现在才竣工。如今要办理竣工验收时,验收部门说需要提供项目代码才可受理, 可是2013年的时候根本没有项目代码,此时企业A应该怎么做呢?

答:登录在线平台创建项目,在"是否历史项目"栏勾选"是",并上传立项批 文提交。

### 项目单位登录厦门市投资项目在线审批监管平台(http://tzzx.tzxm.gov.cn/) 选择项目登记。

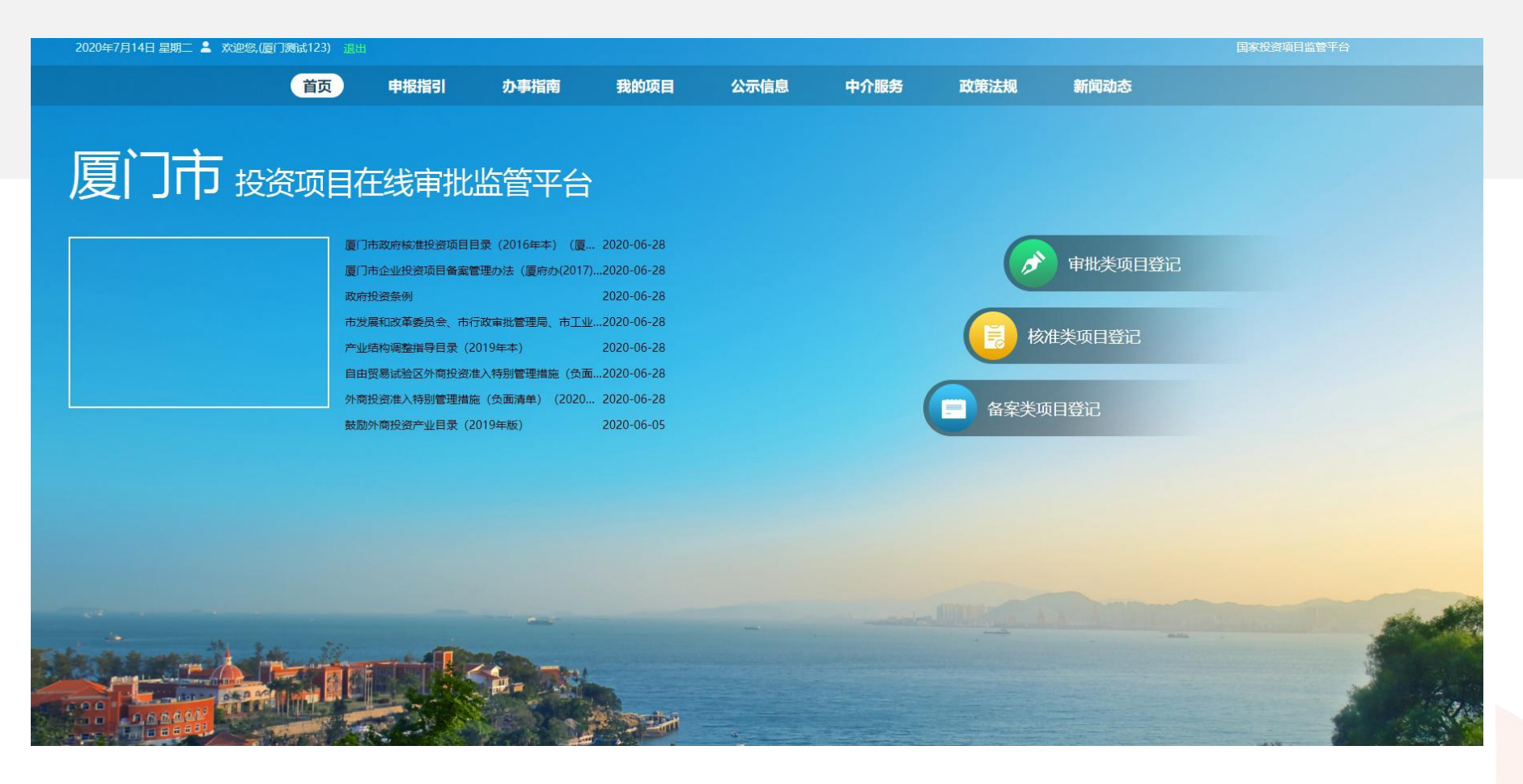

### 进入项目登记页面,填写项目基本信息,并在"是否历史项目"栏勾选"是"。

| 厦         | ]市投资项目在线审批                                | 比管平台             |
|-----------|-------------------------------------------|------------------|
| 首页 > 项目登记 |                                           |                  |
| 1.项目基     | 本信息 2.项目法人单位(业主) 3.项目申报单位(代题<br>(无代建单位可跳过 | 建)<br>4.提交<br>社) |
| *项目名称     | ○是○否                                      |                  |
| * 立项类型 ?  |                                           |                  |
| * 行政区划    | 厦门市(市内跨区项目)                               | ▶ 项目审批、核准、备案所在地  |

# 3.项目分类、项目类型不会选?这个小问号您发现了吗?

项目单位在进行项目登记时发现项目分类、项目类型不知如何选择,可通过点击"立项 类型"栏的提示符号进行查看选项范围说明。

| 1.项目基本     | <b>\$信息</b> 2.项目法人单位 (业主)                                                           | 3.项目<br>(无代 | 申报单位(代建)<br>【建单位可跳过)              | 4.提交 |
|------------|-------------------------------------------------------------------------------------|-------------|-----------------------------------|------|
|            |                                                                                     |             |                                   |      |
| * 项目名称     |                                                                                     |             |                                   |      |
| * 是否历史项目 🝞 | ○是○否                                                                                |             |                                   |      |
| * 立项类型 🕜 < |                                                                                     |             |                                   |      |
| * 行政区划     | 正亚拉瓦建设不使用政府宣击且住《政府核准投资项目目录》以外的固定资产投资项目                                              | ~           | 项目审批、核准、备案所在地                     |      |
| * 项目分类     | 核准类:<br>企业投资建设属于《政府核准投资项目目录》内的固定资                                                   | ~           |                                   |      |
| * 投资目录     | / 产投贫坝日                                                                             | ~           |                                   |      |
| * 建设性质     | <b>审批类:</b><br>政府投资建设固定资产的投资项目                                                      | ~           |                                   |      |
| * 所属行业     | (审批类项目已由厦门市"多规合一"业务协同平台策划<br>生成后进行项目赋码并将项目基本信息推送至在线平台,<br>项目单位无零登记审批类项目初始信息 但须根据办事指 |             | 选择到分类的最后一级                        |      |
| * 国标行业     | 南要求真实、完整、准确地修改完善由"多规合一"业务协同平台推送至在线平台的项目信息。)                                         |             | 按照国家统计局发布的国民经济行业<br>填写,填写到分类的最后一级 | 公类进行 |
| * 拟开工时间    |                                                                                     |             | 精确到月, 如: 2017-06                  |      |

# 建设规模及内容 怎么填?

|         | 建筑面积(m2)    | 36500                    | ₭(m)                           |           |
|---------|-------------|--------------------------|--------------------------------|-----------|
| 建设规模及内容 | 用地面积 ( m2 ) | 29680                    | 宽 ( m )                        |           |
|         | 其他          | 项目位于集美新城湾<br>内容包括土方、 景观线 | 东路与杏湾路周边,用地面积约2968<br>讹、灌溉给水等。 | 0平方米,主要建设 |

### 在"建设规模及内容"栏,应填 写具体的建设内容。

请参考填写范例。

### • 集美新城亭北"三合一"环卫设施

• 集美新城湾东路与杏湾路周边绿化工程

|           | 建筑面积(m2)    | 270                                 | ⊬(m)                                                               |                        |
|-----------|-------------|-------------------------------------|--------------------------------------------------------------------|------------------------|
| * 建设规模及内容 | 用地面积 ( m2 ) | 315                                 | 宽 ( m )                                                            |                        |
|           | 其他          | 项目位于集美新城片<br>米,主要建设集公厕<br>内容包含主体工程、 | 区,总用地面积约315平方米,总建筑面积<br>、道班房、资源回收点为一体的三合一清洁<br>室外配套工程及设备工程(垃圾压缩设备) | 约270平方<br>楼1座。建筑<br>等。 |

#### • 厦门XX公司3MWP分布式光伏发电项目

|         | 建筑面积(m2)    | 104                       | ₭(m)                                   |        |
|---------|-------------|---------------------------|----------------------------------------|--------|
| 建设规模及内容 | 用地面积 ( m2 ) | 104                       | 宽(m)                                   |        |
|         | 其他          | 利用厦门XX公司(场)<br>目。我公司已取得项目 | 也所属单位)XXX场地建设规模为XX的分布<br>引所依托场地的合法使用权。 | 式光伏发电项 |

## 5.项目分期情形——需要办理哪个环节的手续,就 选哪个情形?

例:企业B对一条道路项目办理了立项审批。在办理竣工验收时,需要切分为3个路段分别验收,验收部门说:需要分别提供这3个路段的代码信息。此时企业B应该怎么做呢?

答:这种情况属于项目分期,因为要办理竣工验收阶段的手续,所以分期情形选择"竣工验收分期"。(此时可研已批,无需再批,所以不选可研分期!)

### 项目单位进行项目分期时,可通过点击"分期类型" 栏提示符查看分期规则。

| *行政区划               | 火炬管委会                                                                                   | 项目审批、         | 核准、备案所在地                      |
|---------------------|-----------------------------------------------------------------------------------------|---------------|-------------------------------|
| * 分期类型 ⑦ 🔇          | 项目分期规则说明:                                                                               |               |                               |
| *投资目录               | 1、项目申报单位在办理"政府投资项目可研审批"相关事项时,项目需要分选择分期类型为"办理可研分期"新建工程项目,并由市(区)发改委(局)管委会、火炬管委会、鼓浪屿管委会审核; | 期的, 需<br>、自贸区 |                               |
| *建设性质               | 2、项目在办理用地证时,项目需要分期的,需选择分期类型为"用地证分期<br>程项目,并由市(区)自然资源规划局审核;                              | 1″新建工         |                               |
| * 所属行业              | 3、项目在办理"建设工程规划许可证"相关事项时,项目需要分期的,需选<br>型为"办理工规分期"新建工程项目,并由市(区)自然资源规划局审核;                 | 类的最后一级        |                               |
| * <mark>国标行业</mark> | 4、项目在办理"施工许可证"相关事项时,项目需要分期的,需选择分期类<br>理施工许可分期"新建工程项目,并由市(区)建设局审核;                       | 型为"办 🧯        | 统计局发布的国民经济行业分类进行<br>写到分类的最后一级 |
| * 拟开工时间             | 5、在办理"竣工验收"相关事项时,项目需要分期的,需选择分期类型为"<br>验收分期"新建工程项目,并市(区)建设局审核。                           | '办理竣工         | 如: 2017-06                    |
| * 拟建成时间             |                                                                                         | 2             | 如: 2017-06                    |
| * 项目属性 🕐 (          |                                                                                         |               |                               |

### 6.收到赋码未通过短信?原因在这里↓

点击"查看详情"即可查看赋码不通过意见,按照意见指引修改项目信息,再重新提交吧!

项目单位登录厦门市投资项目在线审批监管平台(http://tzzx.tzxm.gov.cn), 点击"我的项目",即可查看该单位下的所有项目。

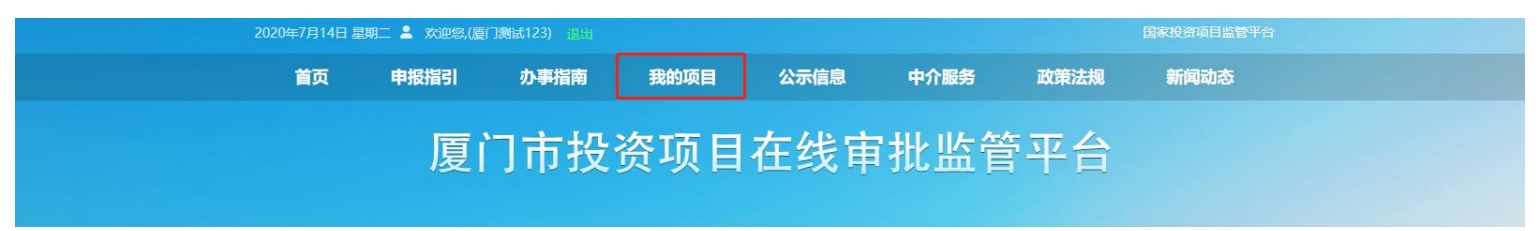

首页 > 我的项目

| 项目单位         |   | 全部 未赋码 在办项目 开工项目 竣工项目    |                           |            |            |       |   | 中央代码/地方代码/项目名称  |       |            |       |                  |                |
|--------------|---|--------------------------|---------------------------|------------|------------|-------|---|-----------------|-------|------------|-------|------------------|----------------|
| 我的项目         | • |                          |                           |            |            |       |   |                 |       |            |       |                  | *0.2002 - 2007 |
| 项目报告         |   |                          |                           |            |            |       |   |                 | 面目总投资 |            |       |                  | 投资项目登记         |
| 监管信息         |   | 中央                       | 代码/地方代码                   | 项目名        | 称          |       |   | 报建编号            | (万元)  | 登记日期       | 审核状态  | 审核部门             | 操作             |
| 进度查询         |   |                          |                           | test20     | 200714     |       |   |                 | 500   | 2020-07-14 | 审核不通过 |                  | ☑ 编辑 ×删除       |
| 用户资料         |   | [2020-3502<br>[ZHJ202006 | 98-01-03-00180<br>60041]  | 6] 测试电     | 子证照推送项目    | 1     |   |                 | 111   | 2020-06-30 | 审核通过  | 火炬管委会            | ☑ 编辑           |
| CA绑定<br>消息中心 |   | 【2020-3502<br>【ZHJ202006 | 98-01-03-00180<br>60040]  | 5】 test测i  | 试同步任务2020  | 00630 | 3 | 502982006300125 | 1111  | 2020-06-30 | 审核通过  | 火炬管委会            | ☑ 编辑           |
| 修改密码         |   | [2020-35020<br>[ZXM20200 | 00-01-03-001798<br>60050] | 8] 测试内     | 外网同步test   |       | 3 | 502002006300117 | 1     | 2020-06-30 | 审核通过  | 厦门市发展和<br>改革委员会  | ☑编辑            |
|              |   | 【2020-3502<br>【ZHJ202006 | 98-47-03-00155<br>0010]   | 8】<br>测试te | st2020069  |       |   |                 | 2     | 2020-06-06 | 审核通过  | 火炬管委会            | ☑ 编辑           |
|              |   | [2020-3502<br>[ZHJ202006 | 98-01-03-00155<br>0009】   | 7]<br>测试te | st20200606 |       | 3 | 502982006060101 | 121   | 2020-06-06 | 审核通过  | 火炬管委会            | ☑ 编辑           |
|              |   | [2020-3502               | 06-01-03-00155            | 6] 厦门测     | iđw        |       | 3 | 502062006050119 | 1111  | 2020-06-05 | 审核通过  | 厦门市湖里区<br>工业和信息化 | ☑ 编辑           |

### 找到赋码未通过项目,点击"查看详情",按照意见指引来修改项目信息,再重新提交。

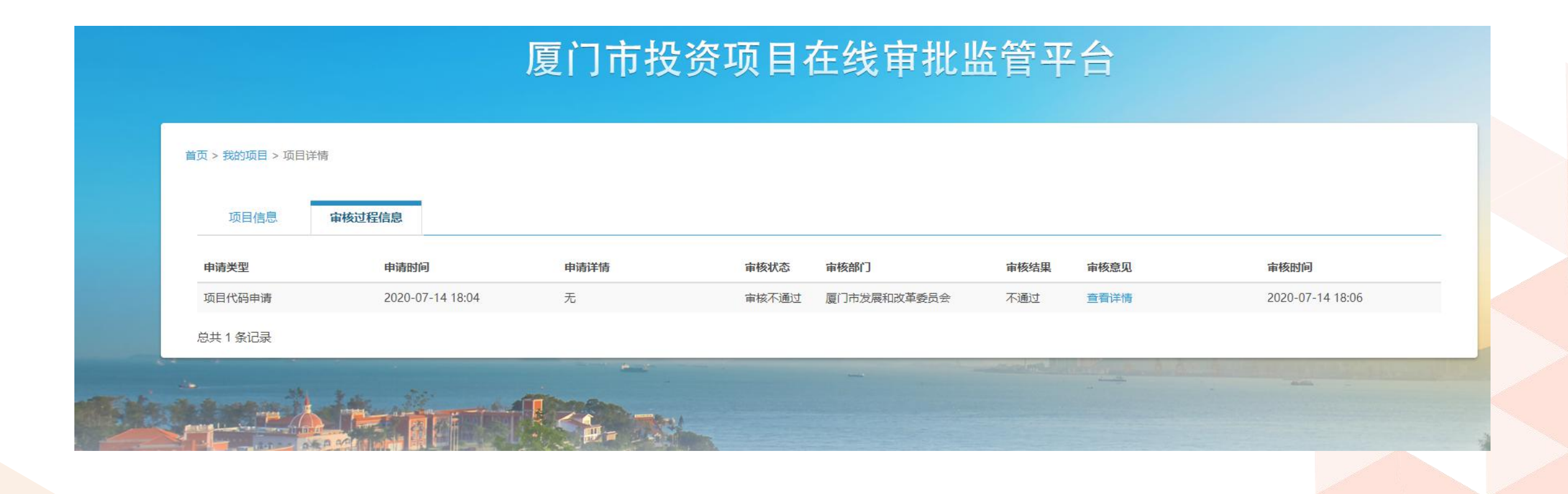

# THANK YOU !

法规处(审批处) 0592-7703807评审中心 0592-5175535